10.12755/NRCT.doc.2024.4

# สำนักงานการวิจัยแห่งชาติ

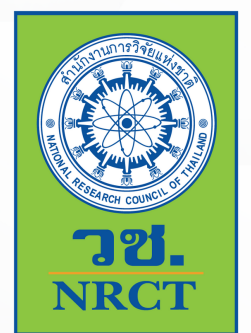

# คู่มือสำหรับผู้ใช้งาน ระบบสารสนเทศในการ สำรวจสภาพความปลอดภัย ห้องปฏิบัติการ (ESPRel Checklist System)

HTTPS://LABSAFETY.NRCT.GO.TH

# 2023

0-2561-2445 ต่อ 603, 610 กองมาตรฐานการวิจัยและสถาบันพัฒนาการ ดำเนินการต่อสัตว์เพื่องานทางวิทยาศาสตร์ สำนักงานการวิจัยแห่งชาติ 196 ถ.พหลโยธิน จตุจักร กทม. 10900

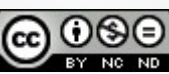

## สารบัญ

| เรื่อง                                          | หน้า |
|-------------------------------------------------|------|
| คำแนะนำการสำรวจสถานภาพความปลอดภัยห้องปฏิบัติการ | 1    |
| ขั้นตอนการใช้งานระบบ ESPReL Checklist           | 2    |
| คำแนะนำในการลงทะเบียนห้องปฏิบัติการ             | 2    |
| คำแนะนำการกรอกข้อมูล ESPReL Checklist           | 11   |
| การดูรายงานผล ESPReL Checklist                  | 20   |
| การแจ้งเตือน                                    | 26   |
| การแก้ไขข้อมูลผู้ใช้งาน                         | 27   |

#### คำแนะนำการสำรวจสถานภาพความปลอดภัยห้องปฏิบัติการ

- อ่านคำอธิบายประกอบการกรอก checklist เพื่อให้ทราบขอบเขต วัตถุประสงค์ และความหมายของแต่ ละข้อกำหนดที่จะใช้ในการสำรวจสถานภาพให้ชัดเจน
- สมาชิกในห้องปฏิบัติการทุกระดับควารประชุมทำความเข้าใจและลงความเห็นร่วมกันในการตอบคำถาม แต่ละข้อ โดยตอบคำถามในกระดาษด้วยกัน แล้วจึงบันทึกข้อมูลลงเว็บไซต์ภายหลังการบันทึกข้อมูลลง เว็บไซต์อาจทำพร้อมกันหลายคนได้

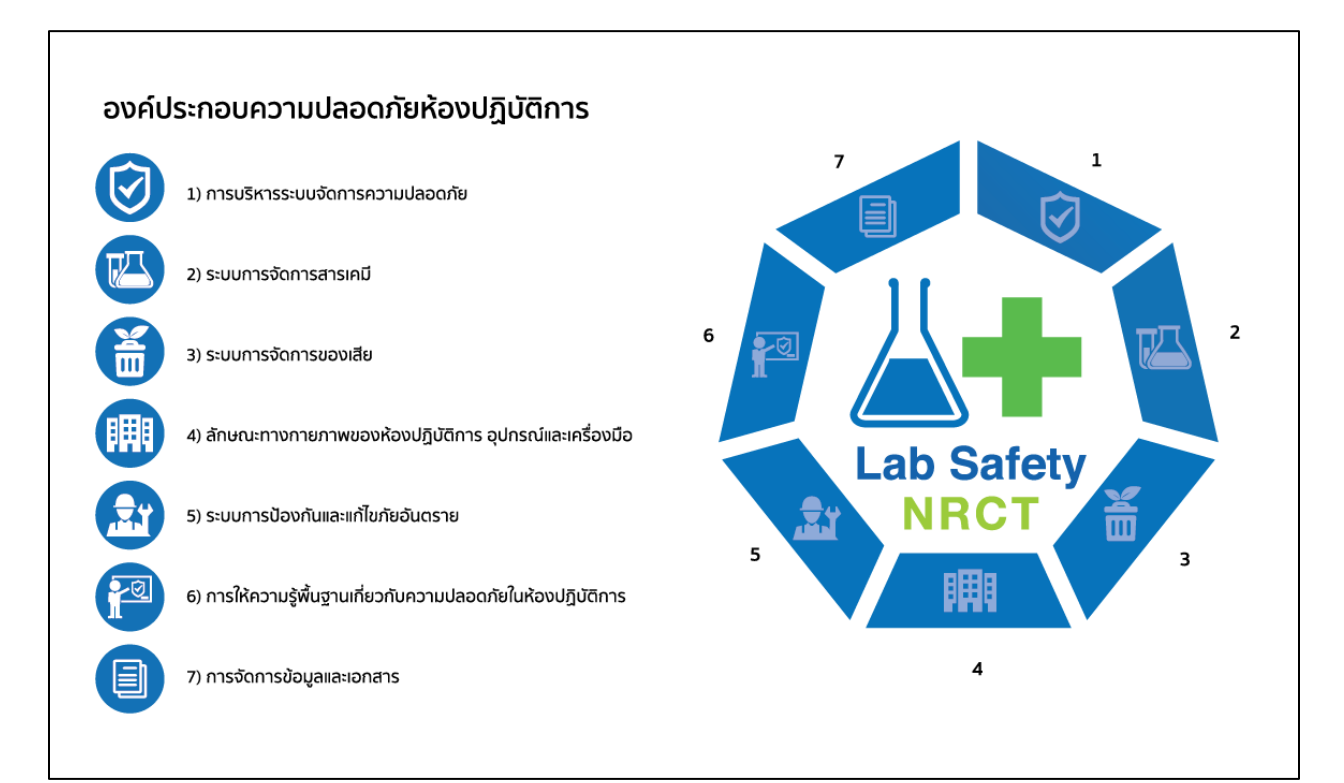

#### คู่มือการประเมิน ESPReL Checklist

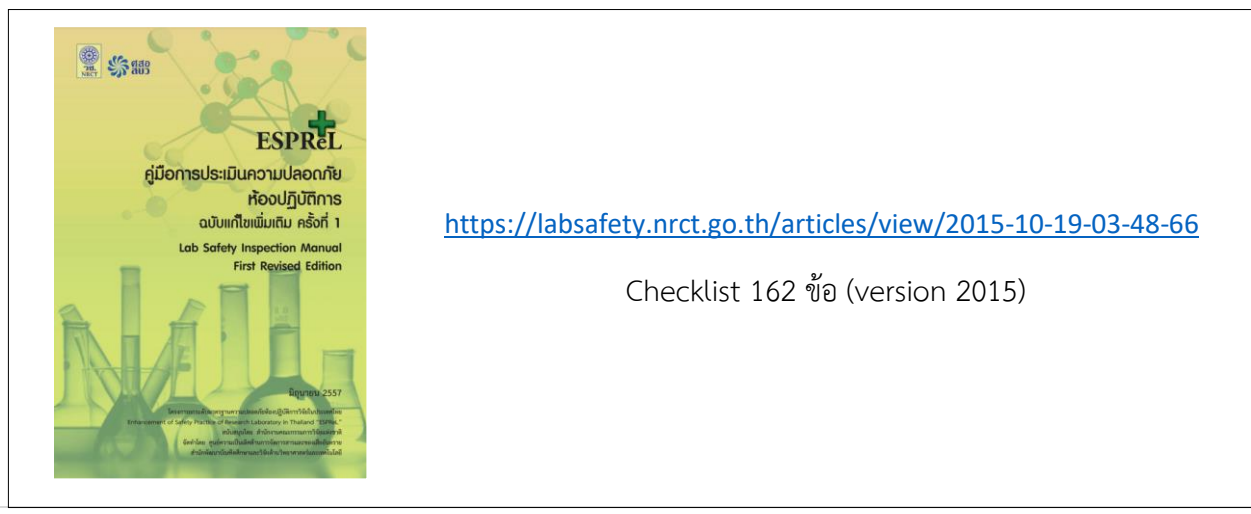

#### ขั้นตอนการใช้งานระบบ ESPReL Checklist

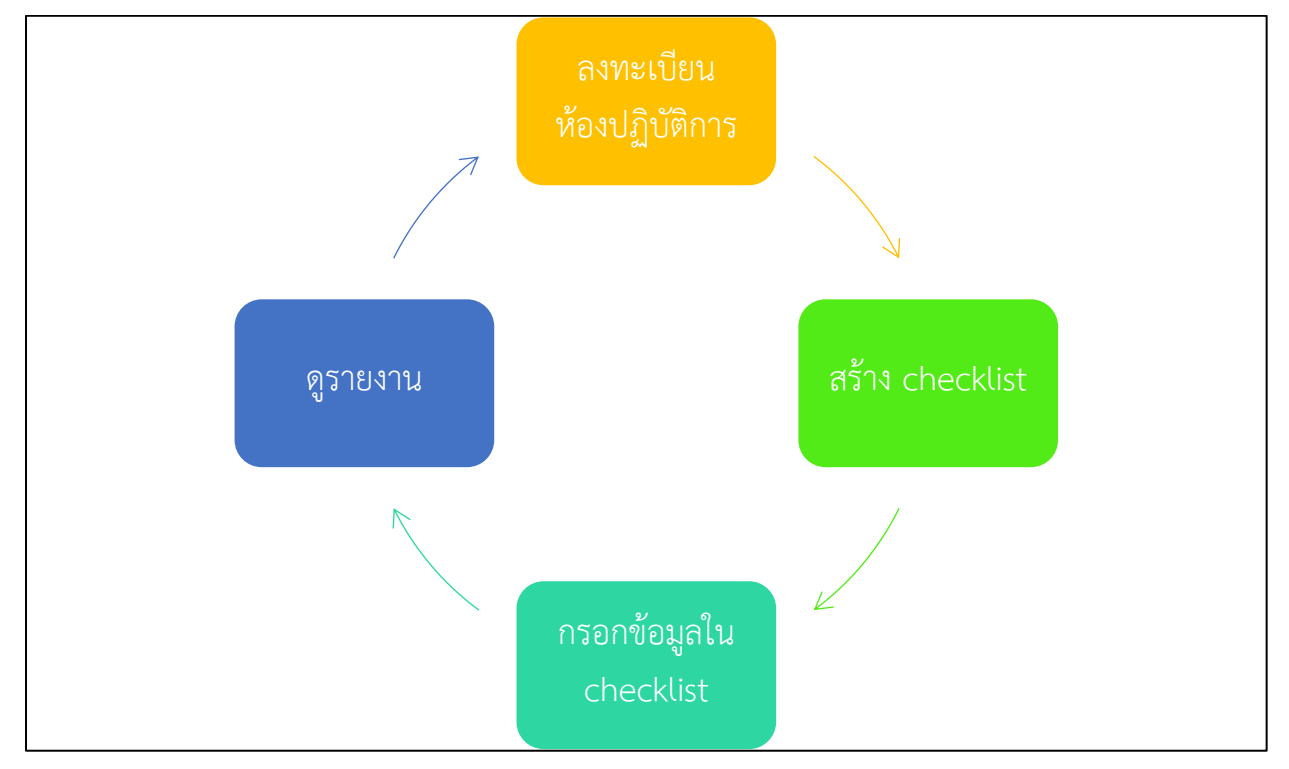

#### คำแนะนำในการลงทะเบียนห้องปฏิบัติการ

1. การล็อกอิน ให้คลิกที่ปุ่ม ล็อกอิน

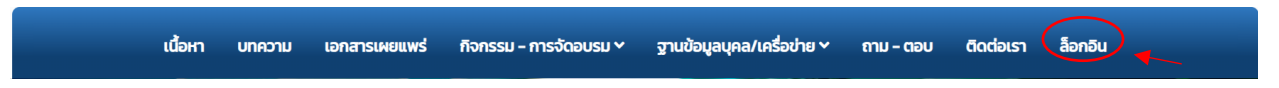

2. คลิกที่ปุ่ม ล็อกอิน -> ลงทะเบียนผู้ใช้งานระบบ Esprel Checklist

| เนื้อหา      | บทความ | เอกสารเผยแพร่ | กิจกรรม - การจัดอบรม 🗸     | ฐานข้อมูลบุคล/เครื่อข่าย 🗸 | ຄາມ – ຕອບ | ติดต่อเรา | ล็อกอิน |
|--------------|--------|---------------|----------------------------|----------------------------|-----------|-----------|---------|
| Home / Login |        |               |                            |                            |           |           |         |
|              |        |               |                            |                            |           |           |         |
|              |        | ເບ້           | เสระบบ                     | ]                          |           |           |         |
|              |        | เข้าสู่ระบบ   | ต้องไม่ว่างเปล่า           | ]                          |           |           |         |
|              |        | s             | หัสผ่าน                    |                            |           |           |         |
|              |        |               | จำฉันในคราวต่อไป           |                            |           |           |         |
|              |        |               |                            |                            |           |           |         |
|              |        |               | ฉันไม่ใช่โบ                | ไรแกรมอัตโนมัติ reCAPTCHA  |           |           |         |
|              |        |               |                            | ข้อมูลส่วนบุคคล - ข้อกำหนด |           |           |         |
|              |        |               | Login តីររះ                | รหัสผ่าน?                  |           |           |         |
|              |        | <             | ลงทะเบียนผู้ใช้งานระบบ Esp | orel Checklist             |           |           |         |

- 3. กรอกรายละเอียดผู้ใช้งานให้ครบถ้วน
- 4. คลิกเลือก ยืนยันข้อตกลงการใช้งาน
- 5. คลิกเลือก ฉันไม่ใช่โปรแกรมอัตโนมัติ
- คลิกที่ปุ่ม บันทึก

| เนื้อหา                 | บทความ เอ                            | กสารเผยแพร่                     | กิจกรรม - การจัดอบรม 🗠                           | ฐานข้อมูลบุคล/เครื่อ            | อข่าย 🗠 กาม – ตอบ       | ติดต่อเรา     | ล็อกอิน       |            |
|-------------------------|--------------------------------------|---------------------------------|--------------------------------------------------|---------------------------------|-------------------------|---------------|---------------|------------|
| Home / เพิ่มห้องปฏิบัติ | ่าการ                                |                                 |                                                  |                                 |                         |               |               |            |
| องกุลมียมผู้ให้งาน      |                                      |                                 |                                                  |                                 |                         |               |               |            |
|                         | อีเมล *                              |                                 |                                                  |                                 |                         |               |               |            |
|                         | Lisophame i                          |                                 |                                                  |                                 |                         |               |               |            |
|                         | eŭ tribu s                           |                                 |                                                  |                                 |                         |               |               |            |
|                         | รักสพาน -                            |                                 |                                                  |                                 |                         |               |               |            |
|                         | นามสกุล *                            |                                 |                                                  |                                 |                         |               |               |            |
|                         | ไทรศัพท์                             |                                 |                                                  |                                 |                         |               |               |            |
|                         |                                      |                                 |                                                  |                                 |                         |               |               |            |
| เพิ่มห้องปฏิบัติการ (ส่ | าหรับ โครงการยก                      | ระดับมาตรฐานค                   | าวามปลอดภัยห้องปฏิบัติการ                        | วิจัยในประเทศไทย)               |                         |               |               |            |
|                         | กลุ่มทะเบียน                         | โปรดเลือก                       |                                                  |                                 |                         |               |               | ~          |
|                         | กระทรวง                              | โปรดเลือก                       |                                                  |                                 |                         |               |               | ~          |
| ніз                     | ยงานสังกัดกระทรวง                    |                                 |                                                  |                                 |                         |               |               | ~          |
| คณะ/สถาบัน/             | หน่วยงานของท่าน<br>สำนัก/กอง ของท่าน |                                 |                                                  |                                 |                         |               |               | ~          |
| หากไม่มีให้เลือก กรุณ"  | าอธิบายหน่วยงานที่<br>สังกัด         |                                 |                                                  |                                 |                         |               |               |            |
|                         | tond                                 |                                 |                                                  |                                 |                         |               |               | h          |
|                         | ห้องปฏิบัติการ                       |                                 |                                                  |                                 |                         |               |               |            |
| เลขที่                  |                                      |                                 |                                                  | ชื่ออาคาร                       |                         |               |               |            |
| Beg                     |                                      |                                 |                                                  | ชั้น                            |                         |               |               |            |
| ถนน                     |                                      |                                 |                                                  | เลขที่ห้อง (ถ้ามี)              |                         |               |               |            |
| จังหวัด                 | โปรดเลือก                            |                                 | ~                                                | อายุอาคารที่ตั้ง                |                         |               |               |            |
| อำเภอ                   | โปรดเลือก                            |                                 | ~                                                | พื้นที่ปฏิบัติการ               |                         |               |               |            |
| ต่ำบล                   | โปรดเลือก                            |                                 | ~                                                | (ตารางเมตร)<br>จำนวนผู้ใช้ (คน) |                         |               |               |            |
| รหัสไปรษณีย์            |                                      |                                 |                                                  |                                 |                         |               |               |            |
| โทรศัพท์                |                                      |                                 |                                                  |                                 |                         |               |               |            |
| แฟ็กซ์                  |                                      |                                 |                                                  |                                 |                         |               |               |            |
|                         |                                      |                                 |                                                  |                                 |                         |               |               |            |
| ลักเ                    | ษณะการดำเนินงาน                      | โปรดเลือก                       |                                                  |                                 | ~                       |               |               |            |
| Us                      | ะเภทห้องปฏิบัติการ                   | เลือกประเภท                     |                                                  |                                 |                         |               |               |            |
| สังกัดภาย               | ໃຕ້ Node / M node                    | โปรดเลือก                       |                                                  |                                 | ~                       |               |               |            |
|                         |                                      | โดยการกด "ลง                    | ทะเบียน" ข้าพเจ้าตกลงตาม <b>ข้อก่</b> า          | เหนดการใช้งาน และ นโยบ          | มายความเป็นส่วนด้วของระ | บบสารสนเทศในก | าารสำรวจสภาพค | เวามปลอดภ่ |
|                         |                                      | ห้องปฏิบัติการ<br>🗹 ยืนยันข้อตก | <b>(ESPReL Checklist System)</b><br>เลงการใช้งาน |                                 |                         |               |               |            |
|                         |                                      |                                 |                                                  |                                 |                         |               |               |            |

 ระบบจะส่งข้อความไปยังอีเมลที่ลงทะเบียนไว้ ให้ผู้ใช้งานเข้าสู่อีเมลที่ลงทะเบียนไว้ และทำตาม คำแนะนำที่ถูกส่งไปยังอีเมลของผู้ใช้งาน และระบบจะแสดงข้อความ "Lab Save" ตามที่ผู้งานได้เพิ่ม ห้องปฏิบัติการไว้

| บัณชีของคุณถูกสร้างแล้ว และ ข้อความพร้อมคำแนะนำเพิ่มเติมถูกส่งไปยังอีเมลของคุณแล้ว | × |
|------------------------------------------------------------------------------------|---|
| Lab Save                                                                           | × |

- 8. เข้าไปที่กล่องข้อความเพื่อตรวจสอบอีเมล แล้วคลิกลิ้งเพื่อยืนยันการลงทะเบียน ให้สมบูรณ์
- 9. ระบบจะแสดงข้อความ "บัญชีของคุณได้รับการยืนยันเรียบร้อยแล้ว"

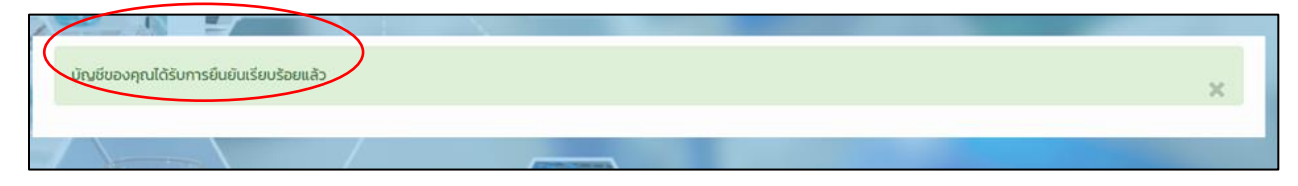

10. คลิกที่ ชื่อผู้ใช้ของท่าน มุมขวาบนของเว็บไซต์ -> คลิกที่เมนู ESPReL

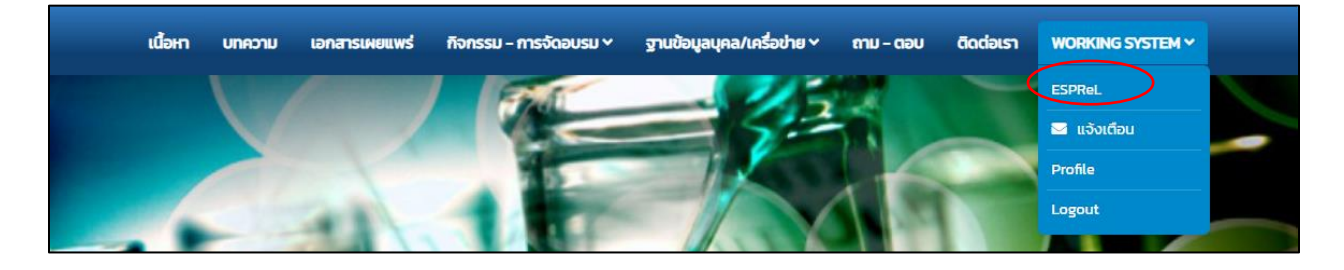

11. คลิกที่ ลงทะเบียนใช้งาน ESPReL

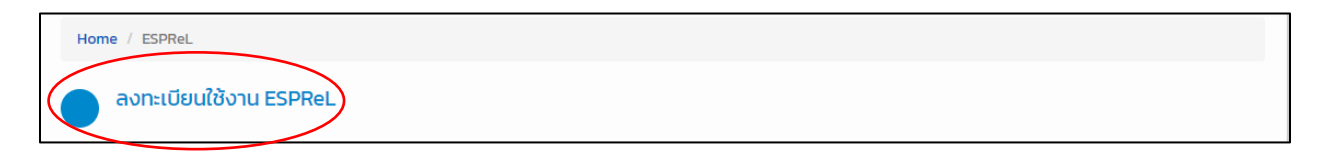

#### 12. คลิกที่ ลงทะเบียนใช้งาน

| ลงทะเบียนใช้งาน ESPReL |                     |
|------------------------|---------------------|
| ข้อมูลผู้ลงทะเบียน     |                     |
| คำนำหน้า               | u.a                 |
| ชื่อ                   | มาดี                |
| นามสกุล                | ปลอดภัย             |
| เลขบัตรประจำตัวประชาชน | 1-2321-32132-12-1   |
| โทรศัพท์               | 023763932           |
| โทรศัพท์มือถือ         | (ໄມ່ໄດ້ຕັ້ง)        |
| Email                  | infor.nru@gmail.com |
| ลงทะเบียนใช้งาน        |                     |

## 13. ระบบจะแสดงข้อความ อยู่ระหว่างขั้นตอนยืนยันการสมัคร

| ลงทะเบียนใช้งาน ESPReL           |                      |
|----------------------------------|----------------------|
| ข้อมูลผู้ลงทะเบียน               |                      |
| คำนำหน้า                         | u.a                  |
| ชื่อ                             | มาดี                 |
| นามสกุล                          | ปลอดภัย              |
| เลขบัตรประจำตัวประชาชน           | 1-2321-32132-12-1    |
| โทรศัพท์                         | 023763932            |
| โทรศัพท์มือถือ                   | (ໄມ່ໄດ້ຕັ້ง)         |
| Email                            | infor.nrru@gmail.com |
| อยู่ระหว่างขั้นตอนยืนยันการสมัคร |                      |

#### 14. หากได้รับการอนุมัติระบบจะแสดงข้อความ "ได้ทำการสมัครเรียบร้อยแล้ว"

| ลงทะเบียนใช้งาน ESPReL    |                      |
|---------------------------|----------------------|
| ข้อมูลผู้ลงทะเบียน        |                      |
| คำนำหน้า                  | u.a                  |
| ชื่อ                      | มาดี                 |
| นามสกุล                   | ปลอดภัย              |
| เลขบัตรประจำตัวประชาชน    | 1-2321-32132-12-1    |
| โทรศัพท์                  | 023763932            |
| โทรศัพท์มือถือ            | (ໄມ່ໄດ້ຕັ້ง)         |
| Email                     | infor.nrru@gmail.com |
| ได้ทำการสมัครเรียบร้อแล้ว |                      |

15. คลิกที่ ESPReL

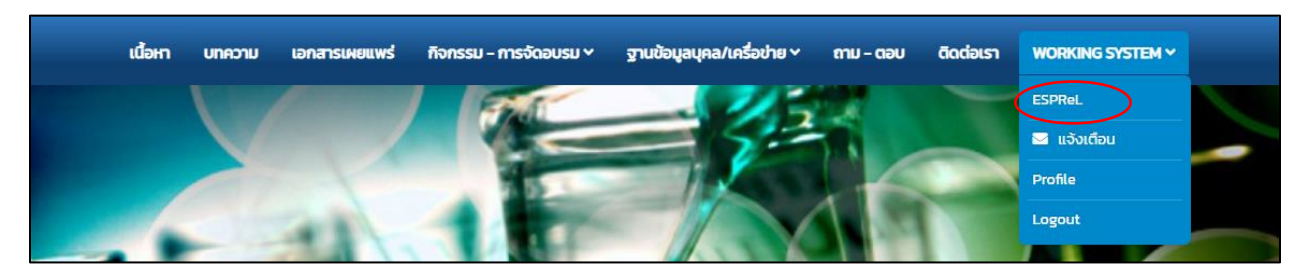

16. คลิกที่ปุ่ม ห้องปฏิบัติการ

| Hor | ome / ESPReL                                     |                |  |
|-----|--------------------------------------------------|----------------|--|
|     | ຈັດກຳ checklist                                  | ห้องปฏิบัติการ |  |
|     | ดูข้อมูล checklist                               |                |  |
|     | <b>คะแนนของห้องปฏิบัติการ</b><br>- ตามองค์ประกอบ |                |  |
|     | - ตามหัวข้อ                                      |                |  |
|     | - ตามคำถาม                                       |                |  |
|     | - ตามเวลา                                        |                |  |

17. คลิกที่ปุ่ม เพิ่มห้องปฏิบัติการ โดยการเพิ่มห้องปฏิบัติการในครั้งแรกระบบจะกำหนดสิทธิให้เจ้าของ บัญชีเป็นผู้จัดทำ checklist และดูรายงาน อัตโนมัติ โดย วช.จะกำหนดผู้ตรวจสอบและผู้ดูรายงาน ตามหน่วยงานที่ท่านสังกัด

| Home / ESPReL / ห้องปฏิบัติการ            |              |                        |                               |                          |   |
|-------------------------------------------|--------------|------------------------|-------------------------------|--------------------------|---|
| ห้องปฏิบัติการ                            |              |                        |                               |                          |   |
| หน่วยงาน                                  |              |                        |                               |                          |   |
| Select                                    |              |                        |                               |                          | • |
| จังหวัด                                   |              |                        |                               |                          |   |
| โปรดเลือก                                 |              |                        |                               |                          | ~ |
| Search Reset<br>เพิ่มห้องปฏิบัติการ       |              |                        |                               |                          |   |
| กำลังใช้งาน รอการยืนยัน (9)               |              |                        |                               |                          |   |
| # เลขทะเบียนห้องปฏิบัติการ ห้องปฏิบัติการ | ชื่อหน่วยงาน | ผู้ที่มีสิทธิ์ดูรายงาน | ผู้ที่มีสิทธิ์จัดทำ Checklist | ผู้ที่มีสิทธิ์ผู้ตรวจสอบ |   |

18. กรอกข้อมูลให้ครบถ้วน

19. คลิกที่ปุ่ม บันทึกฉบับร่าง

| ອາມປ້ອມູລຄ:<br>ESPReL Kn                          | งามปลอดภัยห้องปฏิบัติการ<br>owledge Platform |                                                         |                          | ٩  |
|---------------------------------------------------|----------------------------------------------|---------------------------------------------------------|--------------------------|----|
| เนื้อหา บทความ เอกสารษ                            | เยแพร่ กิจกรรม - การจัดอบรม Y                | ฐานข้อมูลมุคล/เครื่อข่าย v กาม - ตอบ                    | āodaisi WORKING SYSTEM ~ |    |
| Home / ESPReL / ห้องปฏิบัติการ / เพิ่ม            | ห้องปฏิบัติการ                               |                                                         |                          |    |
| เพิ่มห้องปฏิบัติการ                               |                                              |                                                         |                          |    |
| ข้อมูลห้องปฏิปติการ                               |                                              |                                                         |                          |    |
| มนับยุงาน                                         | Select                                       |                                                         |                          | •  |
| หากไม่มีให้เลือก กรุณาอธิบายหน่วยงามที่<br>สังกัด |                                              |                                                         |                          |    |
|                                                   |                                              |                                                         |                          | _6 |
| Rooปฏิปติการ                                      |                                              |                                                         |                          |    |
| เลยที                                             |                                              | ชื่ออาคาร                                               |                          |    |
| 968                                               |                                              | ชั่น                                                    |                          |    |
| nuu                                               |                                              | เลขที่ห้อง (ถ้ามี)                                      |                          |    |
| จังเติด                                           | โปรดเลือก                                    | <ul> <li>อายุอาคารที่ตั้งห้องปฏิบัติการ (ปี)</li> </ul> |                          |    |
| อำเภอ                                             | โปรดเลือก                                    | <ul> <li>พื้นที่ปฏิบัติการ (ตารางเมตร)</li> </ul>       |                          |    |
| diua diua                                         | เปรดเสือท                                    | จำนวนผู้ใช้ (คน)                                        |                          |    |
| สำนายางกระกับมีแบบเ                               | โปรดเลือก                                    |                                                         |                          | v  |
| ประเภทห้องปฏิบัติการ                              | เลือกประเภท                                  |                                                         |                          |    |
| สังทัดหน่วยงานเครือข่ายฯ                          | โปรดเลือก                                    |                                                         |                          | -  |
|                                                   | บันทึกฉบับร่าง                               | )                                                       |                          |    |
|                                                   |                                              | /                                                       |                          |    |
|                                                   |                                              |                                                         |                          | -  |

20. ระบบจะแสดงข้อความ "Lab Save"

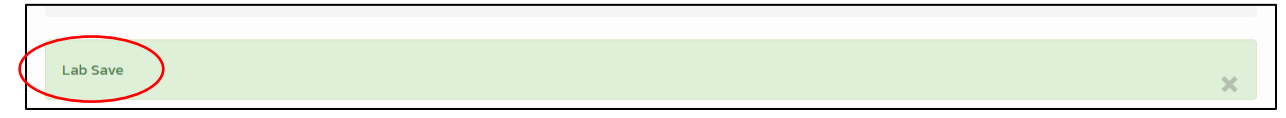

 ตรวจสอบพิกัดว่าถูกต้องหรือไม่ โดยสามารถลากไปในพิกัดที่ถูกต้องได้ หากถูกต้องแล้วคลิกที่ บันทึกและส่งยืนยันเพิ่มห้องปฏิบัติการ

| ระบุพิกัดห้องปฏิบัติการ |               |                                                                                         |                                                                                                    |
|-------------------------|---------------|-----------------------------------------------------------------------------------------|----------------------------------------------------------------------------------------------------|
| Lat 19.3244145          |               | Lng                                                                                     | 97.9374948                                                                                            |
| แผนที่ ดาวเทียม         | PT LI<br>UBBY | ที่ แม่ฮ่องสอา<br>96 ปั๊มแก้ส พิที<br>เจี แม่ฮ่องสอน2                                   | าน<br>อทยานแห่งชาติ<br>นำดานมัสุรินทร์<br>เรื่อ                                                       |
|                         | DVOR/DME O    | เช็ล<br>อัลานแร่บ at<br>บ้านไร่ไผ่หวาน<br>วัดพระธาตุดอยกองมู<br>มัช<br>วัดจอง<br>วัดจอง | Na Pla Chat<br>Tambon Health<br>Hannagunu<br>uudasaau                                                 |
| Google                  | Úuńn          | 128                                                                                     | Dhammaciri Foundation P<br>อนพิมพ์ลัด ข้อมูลแผนที่ 2003 ข้อคำหนดในการใช้งาน รายงานข้อผิดพลาดของแผนที่ |

 ระบบจะแสดงข้อความ "Lab Save" เมื่อท่านคลิกที่ปุ่ม "บันทึก" ระบบได้เพิ่มห้องปฏิบัติการแล้ว แต่จะยังไม่สามารถใช้งานได้ทันที เจ้าหน้าที่จะทำการตรวจสอบข้อมูลของท่าน เมื่อเจ้าหน้าที่อนุมัติ หรือไม่อนุมัติระบบแจ้งผลไปยังอีเมลที่ท่านลงทะเบียนไว้ ภายใน 2 วันทำการ

| ห้องปฏิบัติการ                      |                                                        |
|-------------------------------------|--------------------------------------------------------|
| ชื่อหน่วยงาน                        | สำนักนายกรัฐมนตรี                                      |
| เลขทะเบียนห้องปฏิบัติการ            | (ໄມ່ໄດ້ຕໍ່ຈ)                                           |
| ห้องปฏิบัติการ                      | 0001                                                   |
| ที่ตั้งอาคาร                        |                                                        |
| อายุอาคารที่ตั้งห้องปฏิบัติการ (ปี) | (ໄຟໄດ້ຕັ້ຈ)                                            |
| พื้นที่ปฏิบัติการ (ตารางเมตร)       | (ໃນໃດ້ຕົ້ວ)                                            |
| จำนวนผู้ใช้ (คน)                    | (ໄມ່ໄດ້ຕັ້ง)                                           |
| riəti                               | ต่ำมล ปางหมู อ่าเภอ เมืองแม่ฮ่องสอน จังหวัด แม่ฮ่องสอบ |
| ลักษณะการดำเนินงาน                  | 550                                                    |
| ประเภทค้องปฏิบัติการ                | ໃນໄດ້ຕັ້ວງ                                             |
| สังกัดหน่วยงานเครือข่ายฯ            | (ໃນມີດີຕັ້ຈ)                                           |
| Mobile<br>ผู้ดูแล                   |                                                        |
| ชือ – นามสกุล                       | title test011 test012                                  |
| Email                               | e20mjl@hotmail.com                                     |
| Phone                               |                                                        |
| Mobile                              |                                                        |

23. ให้คลิกที่ "ห้องปฏิบัติการ"

|                     | ฐาน<br>ESP    | เข้อมูลความปละ<br>ReL Knowled | อดภัยห้องปฏิบัติการ<br>ge Platform |                            |           |           |                  | ٩ |  |
|---------------------|---------------|-------------------------------|------------------------------------|----------------------------|-----------|-----------|------------------|---|--|
| เนื้อหา             | นทความ        | เอกสารเผยแพร่                 | กิจกรรม - การจัดอบรม ×             | ฐานข้อมูลบุคล/เครื่อข่าย ~ | ถาม - ตอบ | ติดต่อเรา | WORKING SYSTEM ~ |   |  |
| Home / ESPRe        | / ห้องปฏิบัติ | ms //0001                     |                                    |                            |           |           |                  |   |  |
| Lab Save            |               |                               |                                    |                            |           |           |                  | × |  |
| 0001                |               |                               |                                    |                            |           |           |                  |   |  |
| ข้อมูลห้องปฏิบัติกา | s             |                               |                                    |                            |           |           |                  |   |  |
| ห้องปฏิบัติการ      |               |                               |                                    |                            |           |           |                  |   |  |

 24. คลิกที่แท็บ "รอการยืนยัน" จะพบห้องงปฏิบัติการที่รอการยืนยันโดยยังสามารถแก้ไขรายละเอียดได้ หากยังไม่ได้รับการอนุมัติ

| กำลังไ | ใช้งาน รอการยืนยัน (1)     |                |                   |                                       |                               |                          |  |
|--------|----------------------------|----------------|-------------------|---------------------------------------|-------------------------------|--------------------------|--|
| แสดง   | ว <b>1ถึง1</b> จาก1ผลลัพธ์ |                |                   |                                       |                               |                          |  |
| #      | เลขทะเบียนห้องปฏิบัติการ   | ห้องปฏิบัติการ | ชื่อหน่วยงาน      | ผู้ที่มีสิทธิ์ดูรายงาน                | ผู้ที่มีสิทธิ์จัดทำ Checklist | ผู้ที่มีสิทธิ์ผู้ตรวจสอบ |  |
| 1      | (ໄມ່ໄດ້ຕັ້ง)               | 0001           | สำนักนายกรัฐมนตรี | Admin ESPReL<br>title test011 test012 | title test011 test012         |                          |  |

25. กลับสู่หน้าหลักโดยคลิกที่ ESPReL

#### คำแนะนำการกรอกข้อมูล ESPReL Checklist

1. กรอก ชื่อผู้ใช้ (username) และ รหัสผ่าน (password)

| Home / Login |                                                      |
|--------------|------------------------------------------------------|
|              | เข้าสู่ระบบ test01<br>รหัสผ่าน<br>o จำฉันในคราวcioไป |

- ใน ชื่อผู้ใช้ (username) เดียวกัน สามารถใช้งานได้พร้อมกันหลายคน และกรอกข้อมูลในเวลา เดียวกันได้ ไม่จำกัดจำนวน
- ถ้าลืมรหัสผ่าน คลิกที่ปุ่ม ลืมรหัสผ่าน ระบบจะส่งลิ้งค์เพื่อรีเซตรหัสผ่านใหม่ไปยังอีเมลที่ลงทะเบียน ไว้
- 4. คลิกที่ปุ่ม Login

| Home / Login |                                                                      |
|--------------|----------------------------------------------------------------------|
|              |                                                                      |
|              | เข้าสู่ระบบ <b>test01</b>                                            |
|              | รหัสผ่าน                                                             |
|              | 🗆 จำฉันในคราวต่อไป                                                   |
|              | ฉันไม่ใช่โปรแกรมอัดโนมัติ<br>reCAPTOHA<br>ข้อมูลส่วนบุคคล - ข้อกำหนด |
|              | Login สืบรหัสผ่าน?                                                   |
|              | ลงทะเบียนผู้ใช้งานระบบ Esprel Checklist                              |

5. คลิกที่ปุ่ม ESPReL

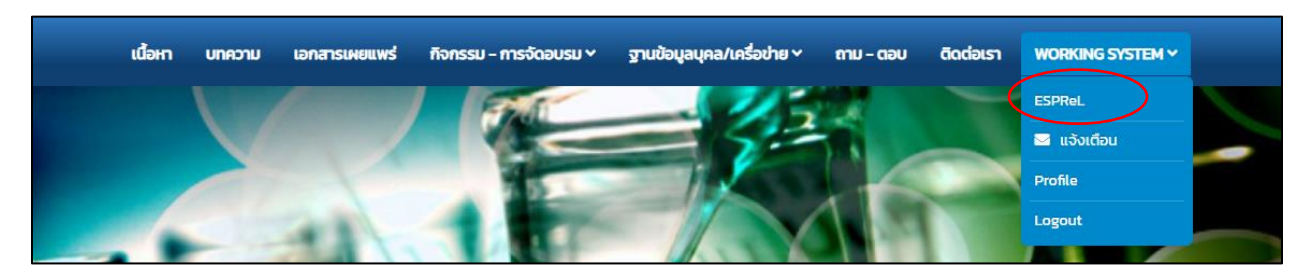

6. คลิกที่ จัดทำ checklist

| Hon | ne / ESPReL                                       |                  |
|-----|---------------------------------------------------|------------------|
|     | <del>จัดทำ checklist<br/>ดูข้อมูล checklist</del> | 🛑 ห้องปฏิบัติการ |
|     | คะแนนของห้องปฏิบัติการ<br>- ตามองค์ประกอบ         |                  |
|     | - ตามหัวข้อ                                       |                  |
|     | - ตามคำถาม                                        |                  |
|     | - ตามเวลา                                         |                  |

- 7. สร้าง Checklist ใหม่ ระบบจะแสดง วัน/เดือน/ปี จัดทำให้อัตโนมัติ (มีระยะเวลาในการทำ 30 วัน)
- 8. เลือกห้องปฏิบัติการที่จะทำการกรอกข้อมูล checklist
- 9. คลิกที่ปุ่ม save

| Home / ESPReL / Checklist / ຈັດກຳ Checklist     |   |
|-------------------------------------------------|---|
| จัดทำ Checklist                                 |   |
| สร้าง Checklist ใหม่<br>18/01/2566              |   |
| ้องปฏิบัติการ<br>: 0001                         | ~ |
| 🗹 ให้โอนข้อมูลที่ทรอกใน Checklist ล่าสุดมาด้วย  |   |
| □ให้โอนรายชื่อคณะทำงานใน Checklist ล่าสุดมาด้วย |   |

10. กดเลือก ผู้จัดทำ Checklist เพื่อกรอกรายชื่อคณะทำงานที่ร่วมทำ Checklist ของเดือนนั้นๆ

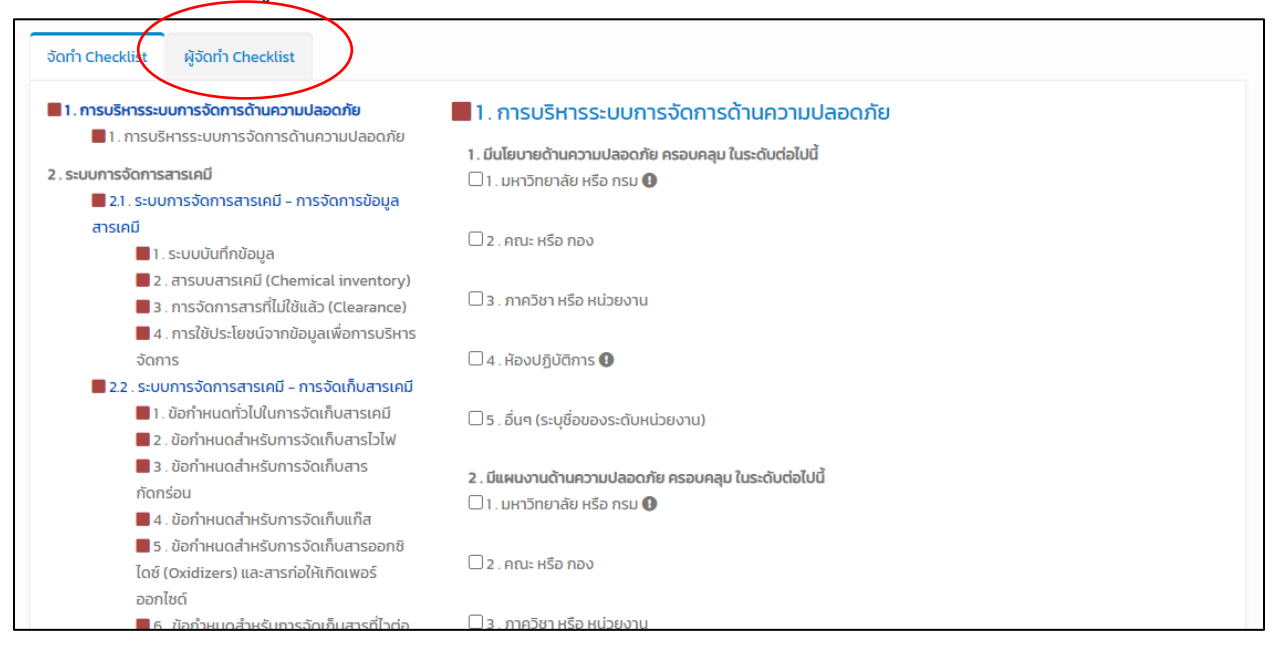

#### 11. กรอกคำนำหน้าชื่อ, ชื่อ, นามสกุล

| Home / ESPReL / Checklist / 000118 มกราคม 2566                |                        |
|---------------------------------------------------------------|------------------------|
|                                                               | 🖶 พิมพ์รายงาน -        |
| วันที่จัดทำ CheckList                                         | 18 มกราคม 2566         |
| ชื่อหน่วยงาน                                                  | สำนักนายกรัฐมนตรี      |
| ห้องปฏิบัติการ                                                | : 0001                 |
| ชื่อรุ่นของ CheckList                                         | ESPReL Checklists 2015 |
| วันสุดท้ายในการจัดทำ CheckList                                | 18 กุมภาพันธ์ 2566     |
| Process                                                       | 0%                     |
| จัดทำ Checklist ผู้จัดทำ Checklist<br>คำปะหล้า ชื่อ<br>บันทึก | นามสกุล                |

 12. กรอกข้อมูล Checklist ในหัวข้อต่างๆ โดยการกรอก Checklist จะเสร็จสมบูรณ์เมื่อเครื่องหมาย สี่เหลี่ยมด้านซ้ายมือเป็นสีเขียวทั้งหมดครบทุกหัวข้อ

| ຈັກ້ຳ Checklist ຜູ້ຈັດກຳ Checklist                                                                                                    |                                                                                                    |
|----------------------------------------------------------------------------------------------------|----------------------------------------------------------------------------------------------------|
| <ul> <li>1. การบริหารระบบการจัดการด้านความปลอดภัย</li> <li>1. การบริหาระบบการจัดการด้านความปลอดภัย</li> </ul>                                             | <ol> <li>1. การบริหารระบบการจัดการด้านความปลอดภัย</li> <li>1. มีนโยบายด้านความปลอดภัย ครอบคลุม ในระดับต่อไปนี้</li> </ol> |
| <ol> <li>ระบบการจัดการสาร คมี</li> <li>2.1. ระบบการจัดการสารเคมี – การจัดการข้อมูล</li> </ol>                                                             | 1. มหาวิทยาลัย หรือ กรม 0                                                                                                 |
| <b>สารเคมี</b><br><b>1</b> . ระบบบันทึกข้อมูล                                                                                                    | 🗆 2 . คณะ หรือ กอง                                                                                                    |
| 📕 2 . สารมุบสารเคมี (Chemical inventory)<br>📕 3 . การจัดการสารที่ไม่ใช้แล้ว (Clearance)                                                                   | 🗆 3 . ภาควิชา หรือ หน่วยงาน                                                                                               |
| 4. การใช้ประโยชน์จากข้อมูลเพื่อการบริหาร<br>จัดการ                                                                                                    | 🗌 4. ห้องปฏิบัติการ 🜑                                                                                                    |
| <ul> <li>2. ระบบการจัดการสารเคมี - การจัดเก็บสารเคมี</li> <li>1. ข้อกำหนดทั่วไปในการจัดเก็บสารเคมี</li> <li>2. ข้อกำหนดสำหรับการจัดเก็บสารไวไฟ</li> </ul> | 🗆 5 . อื่นๆ (ระบุชื่อของระดับหน่วยงาน)                                                                                    |
| <ul> <li>3. ขั้งกำหนดสำหรับการจัดเก็บสาร<br/>กัดกร่วน</li> <li>4. ขัอกำหนดสำหรับการจัดเก็บแก็ส</li> </ul>                                                 | 2. มีแผนงานด้านความปลอดภัย ครอบคลุม ในระดับต่อไปนี้                                                                       |

13. การกรอกคำตอบของ Checklist

12.1 คำถามที่ตอบได้ 1 คำตอบ ตัวเลือกจะมี 4 แบบ คือ

| 🗌 ીજં                 | ตัวอย่าง |
|-----------------------|----------|
| 🔲 ไม่ใช่              |          |
| 🔲 ไม่เกี่ยวข้อง       |          |
| 🔲 ไม่ทราบ/ไม่มีข้อมูล |          |

12.2 ความแตกต่างระหว่าง ไม่เกี่ยวข้อง และ ไม่ทราบ/ไม่มีข้อมูล

- คำถามที่เกี่ยวกับการเก็บถังแก๊สในห้องปฏิบัติการ หากภายในห้องปฏิบัติการของท่านไม่มีถังแก๊สอยู่
   สามารถตอบว่า "ไม่เกี่ยวข้อง"
- คำถามที่เกี่ยวกับลักษณะทางกายภาพ เช่น งานสถาปัตยกรรม หากห้องปฏิบัติการของท่านไม่ทราบ/ไม่มี
   ข้อมูลเกี่ยวกับพื้นผิว สามารถตอบ"ไม่ทราบ/ไม่มีข้อมูล" ได้

ตัวอย่าง

14. เมื่อมี กล่องข้อความ "ระบุ" หรือ ช่อง "แนบไฟล์เอกสารตัวอย่าง" ปรากฏขึ้นหลังจากเลือกตอบ ต้อง ระบุเหตุผล/หลักฐาน และแนบไฟล์เอกสารตัวอย่าง ทุกครั้ง หากไม่ได้ระบุเหตุผล และแนบไฟล์ เอกสาร ระบบจะไม่นำคำตอบในข้อนั้นๆ มาประมวลผล ดังภาพตัวอย่าง

| 📕 1. ข้อกำหนดทั่วไปในการจัดเก็บสารเคมี                                                                                                    | ตัวอย่าง              |
|----------------------------------------------------------------------------------------------------|-----------------------|
| 1. มีการแยกเก็บสารเคมีตามสมบัติการเข้ากันไม่ได้ของสารเคมี (chemical incompatibility                                                                                                    | y)                    |
| ● 1. ใช่                                                                                                    |                       |
| ระบุชื่อระบบที่ใช้และตัวอย่างสารเคมีที่ใช้                                                                                                    |                       |
| ★ ★ B I U S I <sub>x</sub> A· Δ· ∞ < № ?                                                                                                    |                       |
| แยกตามประเภทสมบัติของสาร ได้แก่ สารอนินทรีย์ทั่วไป กรดและสารกัดกร่อน ตัวออกซิไดซ์ ตัวรีดิวส์แ<br>รอนินทรีย์ที่ไวต่อน้ำ สารอินทรีย์ทั่วไป ตัวทำละลายอินทรีย์และสารไวไฟ กรดอินทรีย์ สารอินรีย์ที่เป็<br>และ/หรือมีกลิ่นเหม็น(เอมีนฟีนอล แอลดีไฮด์ แอลคิลเฮไลด์) สารที่ต้องเก็บในตู้เย็น สารที่ต้องเก็บในตู้แช่ | ุละสา<br>นพิษ<br>แข็ง |
| 15. เครื่องหมาย 🔍 หมายถึง ข้อพื้นฐานที่ต้องกรอกข้อมูล                                                                                                    |                       |

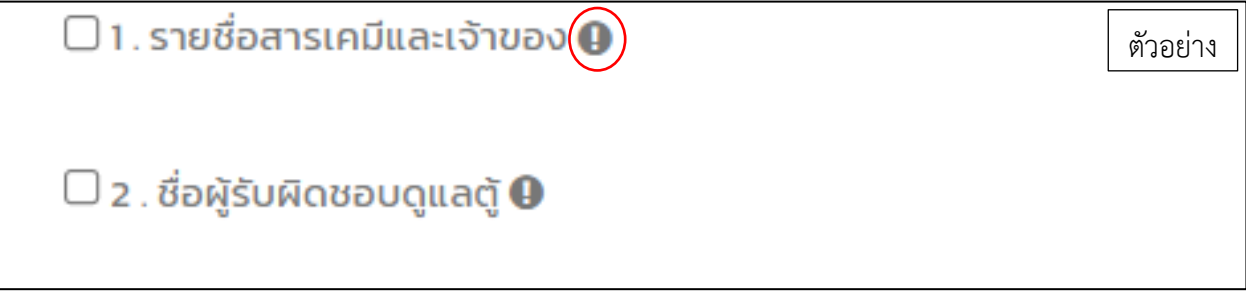

16. คำถามที่ตอบได้หลายตัวเลือกให้ระบุเหตุผล/ลักษณะ/หลักฐาน ในคำตอบที่เลือกด้วย

| 📕 1. การบริหารระบบการจัดการด้านความปลอดภัย                                                            |                             | ตัวอย่าง |
|----------------------------------------------------------------------------------------------------|-----------------------------|----------|
| <ol> <li>มีนโยบายด้านความปลอดภัย ครอบคลุม ในระดับต่อไปนี้ C</li> <li>มหาวิทยาลัย หรือ กรม </li> </ol> |                             |          |
| 🗹 2 . คณะ หรือ กอง                                                                                    |                             |          |
| ระบุชื่อเอกสารนโยบาย                                                                                  |                             |          |
| ★  B I U S I <sub>x</sub> ▲· ▲· ● ● ● ?                                                               |                             |          |
| ประกาศเลขที่ xx/xx เรื่อง                                                                             |                             |          |
|                                                                                                    | แนบไฟล์ตัวอย่างเอกสารนโยบาย | +        |
| 🗌 3 . ภาควิชา หรือ หน่วยงาน                                                                           |                             |          |
| 🗌 4 . ห้องปฏิบัติการ                                                                                  |                             |          |
| 🗆 5 . อื่นๆ (ระบุชื่อของระดับหน่วยงาน)                                                                |                             |          |

**หมายเหตุ:** เมื่อมี กล่องข้อความ "ระบุ" หรือ ช่อง "แนบไฟล์เอกสารตัวอย่าง" ปรากฏขึ้นหลังจากเลือกตอบ ต้องระบุเหตุผล/หลักฐาน และแนบไฟล์เอกสารตัวอย่าง ทุกครั้ง หากไม่ได้ระบุเหตุผล และแนบไฟล์เอกสาร ระบบจะไม่นำคำตอบในข้อนั้นๆ มาประมวลผล  ทั่วช่วยการตอบคำถามใน Checklist "คำอธิบายประกอบการกรอก checklist" เป็นตัวช่วยในการ ตอบคำถาม โดยท่านสามารถคลิกที่สัญลักษณ์ 
 <sup>C</sup>
 ซึ่งอยู่บริเวณหลังคำถามในแต่ละข้อ เพื่อดู คำอธิบาย

| 📕 1. การบริหารระเ                                                                                                    | บบการจัดการ                                                                                                    | ด้านความปลอด                                                                                                   | ภัย                                                                                                    |
|----------------------------------------------------------------------------------------------------|----------------------------------------------------------------------------------------------------|----------------------------------------------------------------------------------------------------|----------------------------------------------------------------------------------------------------|
| <b>1. มีนโยบายด้านความป</b><br>🗌 1. มหาวิทยาลัย หรือ                                                                                                    | <b>ลอดภัย ครอบคลุม</b><br>กรม <b>()</b>                                                                                                    | ในระดับต่อไปนี้🕑                                                                                               |                                                                                                    |
| 🗌 2 . คณะ หรือ กอง                                                                                                    |                                                                                                    |                                                                                                    |                                                                                                    |
| 🗌 3 . ภาควิชา หรือ หน่:                                                                                                    | ยงาน                                                                                                    |                                                                                                    |                                                                                                    |
|                                                                                                    |                                                                                                    |                                                                                                    | and the second second se |
| Home / บทความ / การใช้งาน ESPReL / การบริหารระบบก                                                                                                    | ารจัดการด้านความปลอดภัย                                                                                                    |                                                                                                    |                                                                                                    |
| นโยบายด้านความปลอดภัย                                                                                                    |                                                                                                    |                                                                                                    |                                                                                                    |
| องศ์กร/หน่วยงานควรมีนโยบายในการบริหารจัดการด้านความป<br>ปฏิบัติการ หากเป็นหน่วยงานภาครัฐ รัฐวิสาหกิจ และเอกชน นโยบายค<br>กำกับดูแลความปลอดภัย การบริหารระบบการจัดการด้านความปลอดภัย | จอดภัยที่ครอบคลุมทั้งองค์กร รวมทั้งห้องปฏิบัติการ เ<br>รตรอบคลุมทั้งหน่วยงาน กรม กอง ศุนย์ เป็นต้น โดย<br>ของห้องปฏิบัติการจะมีความบัดเจนเมื่อมี | ช่น ในมหาวิทยาลัย นโยบายควรครอบคลุมทั้งมหาวิทยาลัย<br>ชนับสนุนให้มีโครงสร้างพื้นฐานที่จ่าเป็นในระดับองค์กร/หน่ | คณะ ภาคริช รห้อง<br>วยงาน เพื่อการดำเน็นการและ                                                                                                    |
| <ul> <li>เอกสารนโยบายด้านความปลอดภัยของห้องปฏิบัติการที่เป็นรูป<br/>บทความที่เกี่ยวข้อง</li> </ul>                                                                                  | ธรรม เช่น ประกาศของหน่วยงานเรื่องนโยบายด้านควา                                                                                                   | มปลอดภัย มดีจากรายงานการประชุมภาควิชา เป็นตัน                                                                  |                                                                                                    |
|                                                                                                    |                                                                                                    |                                                                                                    | 1000 - 1000 - 1000                                                                                                    |

18. เมื่อบันทึกข้อมูล checklist เรียบร้อยแล้วจะสังเกตเห็นปุ่มแจ้งสถานะเปลี่ยนจาก <mark>สีแดง</mark> เป็น สีเขียว

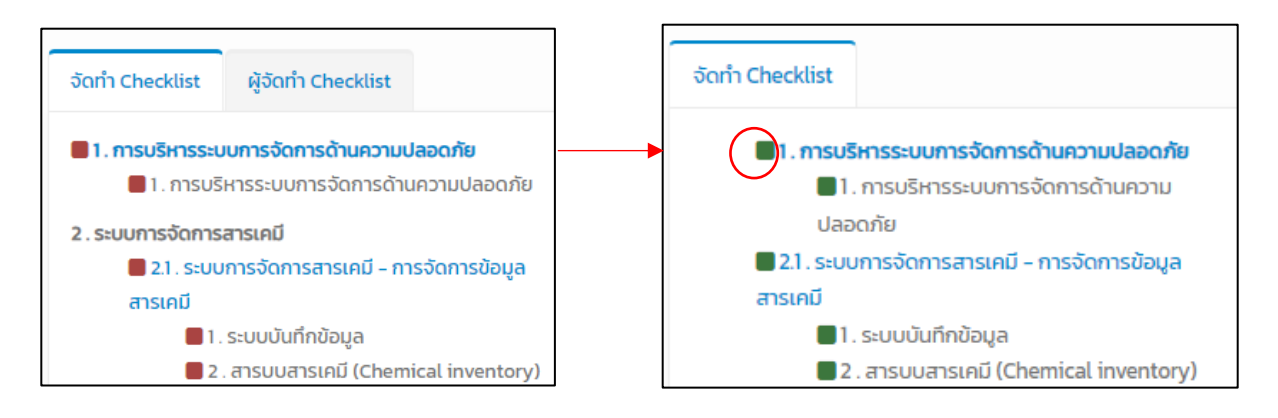

- 19. กรณีต้องการลบข้อมูล checklist ที่กรอกไปแล้ว ให้คลิกที่ปุ่ม <sup>อังการเลือกในหัวข้อบ้</sup>ระบบจะลบการ กรอกข้อมูลในหน้านั้นที่เลือกไว้ทั้งหมด
- 20. หากกรอกข้อมูล checklist ในหน้านั้นเสร็จแล้วให้คลิกที่ปุ่ม ण หากไม่ได้กดปุ่ม "บันทึก" ข้อมูลที่กรอกไว้ในหน้านั้นจะไม่ถูกเก็บไว้ในระบบ
- 21. หากต้องการบันทึกข้อมูล checklist ในหน้าปัจจุบันพร้อมกับไปกรอกข้อมูล checklist ในหน้าถัดไป ให้คลิกที่ปุ่ม
- 22. หากกรอกข้อมูล checklist เรียบร้อยครบทุกข้อแล้วให้คลิกที่ปุ่ม

<u>หมายเหตุ</u>: แบบฟอร์ม Checklist สามารถนำไปประมวลผลรายงานได้ก็ต่อเมื่อมีสถานะการบันทึกว่าเรียบร้อยทุก เรื่อง (แม้จะตอบว่าเรียบร้อยแล้ว แต่สามารถกลับเข้ามาแก้ไขข้อมูลได้หากยังไม่หมดเวลาที่กำหนดไว้)

23. หลังจากที่คลิกปุ่ม "ส่งแบบฟอร์ม" ระบบจะแสดงข้อความ Form Send และแสดงผลคะแนน ทั้งหมด

| ราย       | _                                                                    |                            |                           |                   |                              |                                   |           |                  |                                    |                         |                              |                                    |                                           |
|-----------|----------------------------------------------------------------------|----------------------------|---------------------------|-------------------|------------------------------|-----------------------------------|-----------|------------------|------------------------------------|-------------------------|------------------------------|------------------------------------|-------------------------------------------|
| ชื่อหน่ว  | ละเอียด                                                              | สำนักนาย                   | กรัฐมนตรี.                |                   |                              |                                   | วันที่จั  | orin Check       | List                               |                         | 18 มกราค                     | u 2566.                            |                                           |
| เลขทะม    | เบียนห้องปฏิบัติการ                                                  | (ໄມ່ໄດ້ຕັ້ง).              |                           |                   |                              |                                   | เดือนเ    | ່າຈັດກຳ Che      | ckList                             |                         | มกราคม 2                     | 2566.                              |                                           |
| ห้องปฏ    | ฏิบัติการ                                                            | 0001.                      |                           |                   |                              |                                   | ວັນສຸດ    | ท้ายในการจ่      | an CheckList                       |                         | 18 กุมภาพั                   | ່ານຣ໌ 2566.                        |                                           |
| ชื่อรุ่นข | มอง CheckList                                                        | ESPReL C                   | hecklists                 | 2015.             |                              |                                   | ชื่อ - เ  | ามสกุล           |                                    |                         | (ໄມ່ໄດ້ຕັ້ง).                |                                    |                                           |
| แสดง 1 ข้ | ถึง 7 จาก 7 ผลสัพธ์<br>องค์ประกอบ                                    | คะแนน<br>ที่ได้            | คะแบน                     | % คะแนน<br>ที่ได้ | จำนวน<br>คำถามที่<br>ตอน N/A | จำนวนคำเ<br>ที่ตอบ ไม่มี<br>ข้อมล | มาม<br>ว่ | คะแนน<br>พื้นจาเ | ข้อ คะแนนเต็ม<br>ที่ได้ ข้อพื้นจาน | % คะแน<br>พื้นงาน       | จำ<br>เนข้อ ข้อ<br>ที่ได้ ตอ | เนวนคำถาม<br>งพื้นฐานที่<br>อน N/A | จำนวนคำถาม<br>พื้นฐานที่ตอบ<br>ไม่มีช้อนล |
| 1         | การบริหารระบบการจัดการ<br>ด้านความปลอดภัย                            | 9                          | 30                        | 30.00             | 0                            | 0                                 |           | 8                | 24                                 | 33.33                   | 0                            |                                    | 0                                         |
| 2         | ระบบการจัดการสารเคมี                                                 | 101                        | 130                       | 77.69             | 0                            | o                                 |           | 92               | 110                                | 83.64                   | o                            |                                    | 0                                         |
| 3         | ระบบการจัดการของเสีย                                                 | 50                         | 63                        | 79.37             | 0                            | 0                                 |           | 42               | 50                                 | 84.00                   | 0                            |                                    | 0                                         |
| 4         | ลักษณะทางกายภาพของ<br>ห้องปฏิบัติการ อุปกรณ์และ<br>เครื่องมือ        | 87                         | 87                        | 100.00            | 0                            | 0                                 |           | 78               | 78                                 | 100.00                  | 0 0                          |                                    | 0                                         |
| 5         | ระบบการป้องกันและแก้ไข<br>ภัยอันตราย                                 | 35                         | 130                       | 26.92             | 0                            | 0                                 |           | 32               | 106                                | 30.19                   | 0                            |                                    | 0                                         |
| 6         | การให้ความรู้พื้นฐานเกี่ยว<br>กับด้านความปลอดภัยใน<br>ห้องปฏิบัติการ | 10                         | 54                        | 18.52             | 0                            | 0                                 |           | 10               | 54                                 | 18.52                   | 0                            |                                    | 0                                         |
| 7         | การจัดการข้อมูลและ<br>เอกสาร                                         | 4                          | 28                        | 14.29             | 0                            | 0                                 |           | 4                | 20                                 | 20.00                   | 0                            |                                    | 0                                         |
| -         | <u>UC2</u>                                                           | 296                        | 522                       | 49.54             | Q                            | <u>0</u>                          |           | 266              | 442                                | <u>52.81</u>            | <u>0</u>                     |                                    | Q                                         |
|           | การให้ความรู้ที่อฐานเกี่ยวกับต่านตรามปล                              | คารจัดกา<br>อดคัยในห้องปฏิ | รขัสบุลและเลค<br>(มัติการ | 89                |                              |                                   |           |                  | estan                              | ระชายางสารเส<br>ระชายาง | มี<br>โดการของเสีย           |                                    |                                           |

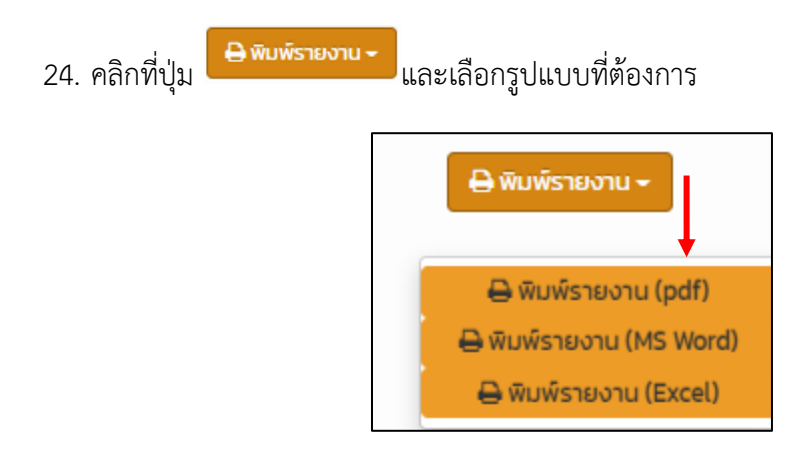

25. คลิกที่ ESPReL เพื่อกลับสู่หน้า "เมนูหลัก"

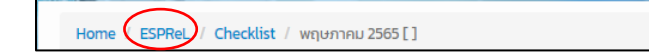

#### การดูรายงานผล ESPReL Checklist

- 1. การประมวลผลคะแนนของห้องปฏิบัติการจะทำได้ต่อเมื่อ Checklist ทุกเรื่องมี สถานะ "จัดทำเสร็จ"
- รายงานเปรียบเทียบผลการประเมินระหว่างห้องปฏิบัติการสำหรับผู้ใช้งานที่ดูแลมากกว่า 1 ห้องปฏิบัติการ หรือผู้ใช้งานที่มีสิทธิ์เข้าถึงข้อมูลได้มากกว่า 1 ห้องปฏิบัติการ
- 3. กดเลือกเมนูการรายงานผล เพื่อดูผลประเมินในแบบต่างๆ

| Home / ESPReL                  |             |                |  |
|--------------------------------|-------------|----------------|--|
| ຈັດກຳ checkli                  | st          | ห้องปฏิบัติการ |  |
| ดูข้อมูล check                 | dist        |                |  |
| คะแนนของห้อ<br>- ตามองค์ประกอบ | งปฏิบัติการ |                |  |
| - ตามหัวข้อ                    |             |                |  |
| - ຕາມຄຳຄານ                     |             |                |  |
| - ตามเวลา                      |             |                |  |

# 4. ตัวอย่างหน้ารายงานผลคะแนนของห้องปฏิบัติการ-ตามองค์ประกอบ

| 0001                                                                                                    |                |                 |                                           |                                       |                   |                                               |                                 |                                 |
|----------------------------------------------------------------------------------------------------|----------------|-----------------|-------------------------------------------|---------------------------------------|-------------------|-----------------------------------------------|---------------------------------|---------------------------------|
| ຄັດຄະແບບ 💿 ກຸ                                                                                                    | าข้อ 🔵 เฉเ     | งาะข้อพื้นฐาน   | I                                         |                                       |                   |                                               |                                 |                                 |
| น่วยงานอ้างอิง                                                                                                    |                |                 |                                           |                                       |                   |                                               |                                 |                                 |
| โครงการ ESPReL                                                                                                    |                |                 |                                           |                                       |                   |                                               |                                 | •                               |
| ประเภทห้องปฏิบัติการ เลือก                                                                                                    | ประเภท         |                 |                                           |                                       |                   |                                               |                                 |                                 |
| ระหว่าง มกราคม • ปี<br>เดือน                                                                                                    | 25             | 56              | ~                                         | ถึง<br>เดือน                          | มกราคม            | •                                             | Ů                               | 2566 🗸                          |
| Search Reset<br>hecklist ล่าสุดเมื่อ 18 มกราคม 2566 เปรียบเทียบกับข้อเ                                                                  | เลอ้างอิง 1 รา | ยการ            |                                           |                                       |                   |                                               |                                 |                                 |
|                                                                                                    |                |                 |                                           |                                       |                   |                                               |                                 | Showing 1-7 of 7 items.         |
|                                                                                                    |                |                 |                                           |                                       |                   |                                               |                                 | 🖌 🖌 🖌                           |
| องค์ประกอบ                                                                                                    | Aະແuu<br>ເຕັ້ມ | คะแนนที่<br>ได้ | % คะแนนที่<br>ได้                         | % คะแนน<br>สูงสุด                     | % คะแนนต่ำ<br>สุด | % คะแนนที่<br>ได้                             | จำนวนคำถามที่ตอบ<br>N/A         | จำนวนคำถามที่ตอบ ไม่เ<br>ข้อมูเ |
| 1. การบริหารระบบการจัดการด้านความปลอดภัย                                                                                                | 30             | 9               | 30.0                                      | 30.0                                  | 30.0              | 30.0                                          | 0                               | (                               |
| 6. การให้ความรู้พื้นฐานเกี่ยวกับด้านความปลอดภัยใน<br>ห้องปฏิบัติการ                                                                     | 54             | 10              | 18.5                                      | 18.5                                  | 18.5              | 18.5                                          | 0                               | (                               |
| 7. การจัดการข้อมูลและเอกสาร                                                                                                    | 28             | 4               | 14.3                                      | 14.3                                  | 14.3              | 14.3                                          | 0                               | (                               |
| Page Summary                                                                                                    | 522            | 296             | 56.7                                      | 56.7                                  | 56.7              | 56.7                                          | 0                               | (                               |
| ไปยังหน้า 1 แสดงต่อหน้า 10 ♥                                                                                                    |                | <br>1.          | คะแนนที่ได้ 🚺<br>กระมริหารระบบกรรัช<br>10 | คะแนนเฉลี่ย<br>การด้านความปลอดภั<br>0 | มอ้างอิง<br>น     |                                               |                                 |                                 |
|                                                                                                    |                |                 | 90                                        |                                       |                   |                                               |                                 |                                 |
| 7. การจัดการข้อมูลและ                                                                                                    | Lanahs         |                 | 7(<br>6)<br>5(<br>4)                      |                                       |                   | 2. ระบบการจัดก                                | ารสารเคมี                       |                                 |
| <ol> <li>การจัดการข้อมูอและ</li> <li>การจัดการข้อมูอและ</li> <li>การให้ความผู้พื้นฐานเกี่ยวกับคำแความปลอดภัยในห่องปฏิบัติการ</li> </ol> | Laniths        |                 |                                           |                                       |                   | <ol> <li>ระบบการจัดก</li> <li>3. ส</li> </ol> | รสารเคมี<br>บบบการจัดการของเสีย |                                 |

# 5. ตัวอย่างหน้ารายงานผลคะแนนของห้องปฏิบัติการ-ตามหัวข้อ

| 0001                                                                     |                                                                                                    |                |                 |                      |                   |                   |                      |                             | -                               |
|--------------------------------------------------------------------------|----------------------------------------------------------------------------------------------------|----------------|-----------------|----------------------|-------------------|-------------------|----------------------|-----------------------------|---------------------------------|
| คิดคะแนน                                                                 | 🖲 ทุกข้อ 🔿 เฉพาะข้อพื้นฐาน                                                                                                    |                |                 |                      |                   |                   |                      |                             |                                 |
| น่วยงานอ้างอิง                                                           |                                                                                                    |                |                 |                      |                   |                   |                      |                             |                                 |
| โครงการ ESPReL                                                           |                                                                                                    |                |                 |                      |                   |                   |                      |                             |                                 |
| ประเภทห้องปฏิบัติการ                                                     | เลือกประเภท                                                                                                    |                |                 |                      |                   |                   |                      |                             |                                 |
| ระหว่าง<br>เดือน                                                         | <b>∨</b> <sup>Ŭ</sup> 2566                                                                                                    | ~              | ถึง<br>เดือน    | มกราศ                | าม                | ~                 | Ŭ                    | 2566                        | *                               |
| Search Reset<br>hecklist ล่าสุดเมื่อ 18 มกราคม                           | 2566 เปรียบเทียบกับข้อมูลอ้างอิง 1 รายการ                                                                                        |                |                 |                      |                   |                   |                      |                             |                                 |
|                                                                          |                                                                                                    |                |                 |                      |                   |                   |                      | Showing 1-2                 | 0 of 20 items.                  |
|                                                                          |                                                                                                    |                |                 |                      |                   |                   |                      | 2                           | All 🖉 👻                         |
| องค์ประกอบ                                                               | ชื่อหัวข้อ                                                                                                    | ຄະແບບ<br>ເຕັ້ນ | คะแนน<br>ที่ได้ | %<br>คะแนนที่<br>ได้ | % คะแนน<br>ต่ำสุด | % คะแนน<br>สูงสุด | %<br>คะแนนที่<br>ได้ | จำนวน<br>คำถามที่ตอบ<br>N/A | จำนวนคำถามที<br>ตอบ ไม่มีข้อมูล |
| 1. ควรมชีมวรรมแควรวัดควร                                                 | 1. อารามชีมอาราสังการร้านอารามปลาดอัน<br>เคมี (Chemical transportation)                                                          | 20             | 0               | 20.0                 | 20.0              | 20.0              | 20.0                 | 0                           |                                 |
| 3 . ระบบการจัดการของเสีย                                                 | 3.1. ระบบการจัดการของเสีย - การจัดการข้อมูลของ<br>เสีย                                                                           | 24             | 12              | 50.0                 | 50.0              | 50.0              | 50.0                 | 0                           | (                               |
|                                                                          | 3.2 . ระบบการจัดการของเสีย - การเก็บของเสีย                                                                                      | 30             | 30              | 100.0                | 100.0             | 100.0             | 100.0                | 0                           | c                               |
|                                                                          | 3.3 . ระบบการจัดการของเสีย - การลดการเกิดของ<br>เสีย                                                                             | 5              | 4               | 80.0                 | 80.0              | 80.0              | 80.0                 | 0                           | 0                               |
|                                                                          | 3.4 . ระบบการจัดการของเสีย - การบำบัดและกำจัด<br>ของเสีย                                                                         | 4              | 4               | 100.0                | 100.0             | 100.0             | 100.0                | 0                           | (                               |
| 4 . ลักษณะทางกายภาพของ<br>ห้องปฏิบัติการ อุปกรณ์และ<br>เครื่องมือ        | 4.1. ลักษณะทางกายภาพของห้องปฏิบัติการ อุปกรณ์<br>และเครื่องมือ - งานสถาปัตยกรรม                                                  | 20             | 20              | 100.0                | 100.0             | 100.0             | 100.0                | 0                           | (                               |
|                                                                          | 4.2 . ลักษณะทางกายภาพของห้องปฏิบัติการ อุปกรณ์<br>และเครื่องมือ - งานสถาปัตยกรรมภายใน                                            | 11             | 11              | 100.0                | 100.0             | 100.0             | 100.0                | 0                           | c                               |
|                                                                          | <ol> <li>4.3. ลักษณะทางกายภาพของห้องปฏิบัติการ อุปกรณ์<br/>และเครื่องมือ - งานวิศวกรรมโครงสร้าง</li> </ol>                       | 8              | 8               | 100.0                | 100.0             | 100.0             | 100.0                | 0                           | c                               |
|                                                                          | <ol> <li>4.4. ลักษณะทางกายภาพของหองปฏปติการ อุปกรณ์<br/>และเครื่องมือ - งานวิศวกรรมไฟฟ้า</li> <li>4.5. รัฐบาร อุปกรณ์</li> </ol> | 19             | 19              | 100.0                | 100.0             | 100.0             | 100.0                | 0                           |                                 |
|                                                                          | <ol> <li>4.5. สายชนะทางทายภาพของหองงฎปตการ ขุงกระน<br/>และเครื่องมือ - งานวิศวกรรมสุขาภับาลและสิ่ง<br/>แวดล้อม</li> </ol>        | D              | D               | 100.0                | 100.0             | 100.0             | 100.0                | 0                           |                                 |
|                                                                          | 4.6 . ลักษณะทางกายภาพของห้องปฏิบัติการ<br>อุปกรณ์และเครื่องมือ - งานวิศวกรรมระบบระบาย<br>อากาศและปรับอากาศ                       | 7              | 7               | 100.0                | 100.0             | 100.0             | 100.0                | 0                           | C                               |
|                                                                          | 4.7 . ลักษณะทางกายภาพของห้องปฏิบัติการ อุปกรณ์<br>และเครื่องมือ - งานระบบฉุกเฉินและระบบติดต่อ<br>สื่อลาร                         | 16             | 16              | 100.0                | 100.0             | 100.0             | 100.0                | 0                           | C                               |
| 5 . ระบบการป้องกันและแก้ไข<br>ภัยอันตราย                                 | 5.1. ระบบการป้องกันและแก้ไขภัยอันตราย - การ<br>บริหารความเสี่ยง                                                                  | 50             | 16              | 32.0                 | 32.0              | 32.0              | 32.0                 | 0                           | (                               |
|                                                                          | 5.2 . ระบบการป้องกันและแก้ไขภัยอันตราย – การเตรี<br>ยมความพร้อม/ตอบโต้ภาวะฉุกเฉิน                                                | 32             | 12              | 37.5                 | 37.5              | 37.5              | 37.5                 | 0                           | 0                               |
|                                                                          | 5.3 . ระบบการป้องกันและแก้ไขภัยอันตราย - ข้อ<br>ปฏิบัติเพื่อความปลอดภัยโดยทั่วไป                                                 | 48             | 7               | 14.6                 | 14.6              | 14.6              | 14.6                 | 0                           | c                               |
| 6 . การให้ความรู้พื้นฐานเกี่ยว<br>กับด้านความปลอดภัยในห้อง<br>ปฏิบัติการ | 6 . การให้ความรู้พื้นฐานเกี่ยวกับด้านความปลอดภัยใน<br>ห้องปฏิบัติการ                                                             | 54             | 10              | 18.5                 | 18.5              | 18.5              | 18.5                 | 0                           | C                               |
| 7 . การจัดการข้อมูลและ<br>เอกสาร                                         | 7 . การจัดการข้อมูลและเอกสาร                                                                                                    | 28             | 4               | 14.3                 | 14.3              | 14.3              | 14.3                 | 0                           | C                               |
|                                                                          | Page Summary                                                                                                    | 522            | 296             | 56.7                 | 56.7              | 56.7              | 56.7                 | 0                           | C                               |

# ตัวอย่างหน้ารายงานผลคะแนนของห้องปฏิบัติการ-ตามคำถาม

| Checklist ล่าสุดเมื่อ 18 มกราคม 2566           | 5 เปรียบเทียบกับข้อมูลอ้างอิง 1 รายการ                                   |               |                 |                      |                      |                      |                      |  |  |
|------------------------------------------------|--------------------------------------------------------------------------|---------------|-----------------|----------------------|----------------------|----------------------|----------------------|--|--|
|                                                |                                                                          |               |                 |                      | Showing              | 1-162 of 16          | 2 items.             |  |  |
|                                                |                                                                          |               |                 |                      |                      | 🖌 All                | <u>*</u>             |  |  |
| ชื่อหัวข้อย่อย                                 | ชื่อคำถาม                                                                | คะแนน<br>เต็ม | คะแนน<br>ที่ได้ | %<br>คะแนนที่<br>ได้ | %<br>คะแนน<br>ต่ำสุด | %<br>คะแนน<br>สูงสุด | %<br>คะแนนที่<br>ได้ |  |  |
| 1. การบริหารระบบการจัดการด้านความปลอดภัย       |                                                                          |               |                 |                      |                      |                      |                      |  |  |
| <ol> <li>การบริหารระบบการจัดการด้าน</li> </ol> | 1. มีนโยบายด้านความปลอดภัย ครอบคลุม ในระดับต่อไปนี้                      | 6             | 2               | 33.3                 | 33.3                 | 33.3                 | 33.3                 |  |  |
| ความบลอดภย                                     | 2 . มีแผนงานด้านความปลอดภัย ครอบคลุม ในระดับต่อไปนี้                     | 6             | 3               | 50.0                 | 50.0                 | 50.0                 | 50.0                 |  |  |
|                                                | 3 . มีโครงสร้างการบริหารจัดการด้านความปลอดภัยในระดับต่อไปนี้             | 6             | 2               | 33.3                 | 33.3                 | 33.3                 | 33.3                 |  |  |
|                                                | 4. ห้องปฏิบัติการได้กำหนดผู้รับผิดชอบดูแลด้านความปลอดภัยในเรื่องต่อไปนี้ |               | 2               | 16.7                 | 16.7                 | 16.7                 | 16.7                 |  |  |
|                                                |                                                                          | 30            | 9               | 30.0                 | 30.0                 | 30.0                 | 30.0                 |  |  |

#### 7. ตัวอย่างหน้ารายงานผลคะแนนของห้องปฏิบัติการ-ตามเวลา

| 001      |                                                                                                    |        |                   | •         |   |
|----------|----------------------------------------------------------------------------------------------------|--------|-------------------|-----------|---|
| ่าง เดีย | อน ปี ถึง เดือน                                                                                     | Ú      |                   |           |   |
| กราคเ    | J Y 2566 Y มกราคม                                                                                   | × 2566 |                   | ~         |   |
|          |                                                                                                    |        |                   |           |   |
| arch     | Reset                                                                                               |        |                   |           |   |
| เยงาน    | เป็นคะแนน รายงานเป็นเปอรเซ็น รายงาน Chart                                                           |        |                   |           |   |
|          |                                                                                                    |        | Showing 1-20 of 2 | 20 items. |   |
|          |                                                                                                    |        | 🖌 All             |           |   |
|          |                                                                                                    |        | 18/01/6           | 56        |   |
| #        | ชื่อหัวข้อ                                                                                          |        | คะแนนเต็ม         | คะแบบ     |   |
| 1        | 1. การบริหารระบบการจัดการด้านความปลอดภัย                                                            |        | 30                | 9         |   |
| 2        | 2.1. ระบบการจัดการสารเคมี - การจัดการข้อมูลสารเคมี                                                  |        | 41                | 16        |   |
| 3        | 22. ระบบการจัดการสารเคมี - การจัดเก็บสารเคมี                                                        |        | 72                | 68        |   |
| 4        | 2.3 . ระบบการจัดการสารเคมี - การเคลื่อนย้ายสารเคมี (Chemical transportation)                        |        | 17                | 17        |   |
| 5        | 3.1. ระบบการจัดการของเสีย - การจัดการข้อมูลของเสีย                                                  |        | 24                | 12        |   |
| 6        | 3.2 . ระบบการจัดการของเสีย – การเก็บของเสีย                                                         |        | 30                | 30        |   |
| 7        | 3.3 . ระบบการจัดการของเสีย - การลดการเกิดของเสีย                                                    |        | 5                 | 4         |   |
| R        | 34 ระแบกระจัดการของเสีย - การเว็บไดและกำจัดของเสีย                                                  |        | 4                 | 4         |   |
| 13       | 4.5. ลกษณะทางกายภาพของหองปฏบตการ อุปกรณและเครองมอ – งานวศวกรรมสุขาภบาลและสงแวดลอม                   |        | 6                 | 6         |   |
| 14       | 4.6 . ลักษณะทางทายภาพของห้องปฏิบัติการ อุปกรณ์และเครื่องมือ - งานวิศวกรรมระบบระบายอากาศและปรับอากาศ |        | 7                 | 7         |   |
| 15       | 4.7 . สกษณะทางกายภาพของห้องปฏิปัติการ อุปกรณ์และเครื่องมือ - งานระบบฉุกเฉ็นและระบบติดต่อสื่อสาร     |        | 16                | 16        |   |
| 16       | 5.1. ระบบการป้องกันและแก้ไขภัยอันตราย – การบริหารความเสียง                                          |        | 50                | 16        |   |
| 17       | 5.2 . ระบบการป้องกันและแก้ไขภัยอันตราย - การเตรียมความพร้อม/ตอบไต้ภาวะฉุกเฉิน                       |        | 32                | 12        |   |
| 18       | 5.3 . ระบบการป้องกันและแก้ไขภัยอันตราย – ข้อปฏิบัติเพื่อความปลอดภัยโดยทั่วไป                        |        | 48                | 7         |   |
| 19       | <ol> <li>การให้ความรู้พื้นฐานเกี่ยวกับด้านความปลอดภัยในห้องปฏิบัติการ</li> </ol>                    |        | 54                | 10        |   |
| 20       | 7. การจัดการข้อมูลและเอกสาร                                                                         |        | 28                | 4         |   |
|          | Page Summary                                                                                        |        | 522               | 296       | 1 |

|                   |                                                                                           |                           |                                |                              | 01.1.61.102             | 1 121 122 120 100 | , FF M M FT M FT | .61.1.1.1.1.1.1.1.1.1.1.            |  |  |
|-------------------|-------------------------------------------------------------------------------------------|---------------------------|--------------------------------|------------------------------|-------------------------|-------------------|------------------|-------------------------------------|--|--|
| ນປ <u>ກຼ</u> ົບັຕ | ์เการ                                                                                     |                           |                                |                              |                         |                   |                  |                                     |  |  |
| 0001              |                                                                                           |                           |                                |                              |                         |                   |                  |                                     |  |  |
| เว่าง เดื         | อน                                                                                        |                           | Ŭ                              |                              | ถึง เดือน               |                   | Ŭ                |                                     |  |  |
| มกราค             | n                                                                                         | ~                         | 2566                           | ~                            | มกราคม                  | ~                 | 2566             |                                     |  |  |
| oarch             | Pecet                                                                                     |                           |                                |                              |                         |                   |                  |                                     |  |  |
| search            | Reset                                                                                     |                           |                                |                              |                         |                   |                  |                                     |  |  |
| รายงาเ            | มเป็นคะแนน                                                                                | รายงานเป็นเปอรเซ็น        | รายงาน Chart                   |                              |                         |                   |                  |                                     |  |  |
|                   |                                                                                           |                           |                                |                              |                         |                   | Show             | ing <b>1-20</b> of <b>20</b> items. |  |  |
|                   |                                                                                           |                           |                                |                              |                         |                   |                  | All ₫ -                             |  |  |
| 44                | ชื่อเมืองข้อ                                                                              |                           |                                |                              |                         |                   |                  | 9 19/01/66                          |  |  |
| **                | 1 02611542                                                                                | 60/10/81 %                |                                |                              |                         |                   |                  |                                     |  |  |
| 2                 | 1. การขอการระบบการงันการนานหวามบดชนกข<br>21. ระบบการจัดการสารเอนี _ การจัดการชังแลสารเอนี |                           |                                |                              |                         |                   |                  |                                     |  |  |
| 3                 | 21. ระบบทารงาศารียาสารเอนี – การงาศารียงมีผู้และเรียง                                     |                           |                                |                              |                         |                   |                  |                                     |  |  |
| 4                 | 22. รับบาทธรรณาธรรณมี - การจะไม่เป็น เป็นเรื่อง                                           |                           |                                |                              |                         |                   |                  |                                     |  |  |
| 5                 | 2.5. ระบบการจนการตารแขน การเพลขนขายตารแขน (cremical dansportation)                        |                           |                                |                              |                         |                   |                  |                                     |  |  |
| 5                 | 32 ระบบก                                                                                  | ารจัดการของเสีย - การเชื่ | ว็บของเสีย                     |                              |                         |                   |                  | 100.0                               |  |  |
| 7                 | 33 ระบบก                                                                                  | ารจัดการของเสีย - การล    | ดการเกิดของเสีย                |                              |                         |                   |                  | 80.0                                |  |  |
| 12                | 4.4 . ลักษณ                                                                               | เะทางกายภาพของห้องปรุ่    | ງิบัติการ อุปกรณ์และเครื่องมีเ | ง - งานวิศวกรรมไฟฟ้          | ı                       |                   |                  | 100.0                               |  |  |
| 13                | 4.5 . ลักษณ                                                                               | เะทางกายภาพของห้องปรุ่    | ງับัติการ อุปกรณ์และเครื่องมีเ | ง - งานวิศวกรรมสุขาว่        | กิบาลและสิ่งแวดล้อม     |                   |                  | 100.0                               |  |  |
| 14                | 4.6 . ลักษณ                                                                               | เะทางกายภาพของห้องปรุ่    | ງิบัติการ อุปกรณ์และเครื่องมี  | ว - งานวิศวกรรมระบเ          | มระบายอากาศและปรับอากาศ |                   |                  | 100.0                               |  |  |
| 15                | 4.7 . ลักษณ                                                                               | ะทางกายภาพของห้องปฏิ      | ງับัติการ อุปกรณ์และเครื่องมื  | » - งานระบบฉุกเฉินแ <i>ล</i> | าะระบบติดต่อสื่อสาร     |                   |                  | 100.0                               |  |  |
| 16                | 5.1. ระบบกา                                                                               | ารป้องกันและแก้ไขภัยอันด  | าราย - การบริหารความเสี่ยง     |                              |                         |                   |                  | 32.0                                |  |  |
| 17                | 5.2 . ระบบก                                                                               | ารป้องกันและแก้ไขภัยอันเ  | ตราย – การเตรียมความพร้อเ      | /ตอบโต้ภาวะฉุกเฉิน           |                         |                   |                  | 37.5                                |  |  |
| 18                | 5.3 . ระบบการป้องกันและแก้ไขภัยอันตราย – ข้อปฏิบัติเพื่อความปลอดภัยโดยทั่วไป              |                           |                                |                              |                         |                   |                  | 14.6                                |  |  |
| 19                | 6 . การให้ความรู้พื้นฐานเกี่ยวกับด้านความปลอดภัยในห้องปฏิบัติการ                          |                           |                                |                              |                         |                   |                  | 18.5                                |  |  |
| 20                | 7 . การจัดก                                                                               | ารข้อมูลและเอกสาร         |                                |                              |                         |                   |                  | 14.3                                |  |  |
|                   | Page Sum                                                                                  | mary                      |                                |                              |                         |                   |                  | 56.7                                |  |  |
|                   |                                                                                           |                           |                                |                              |                         |                   |                  |                                     |  |  |

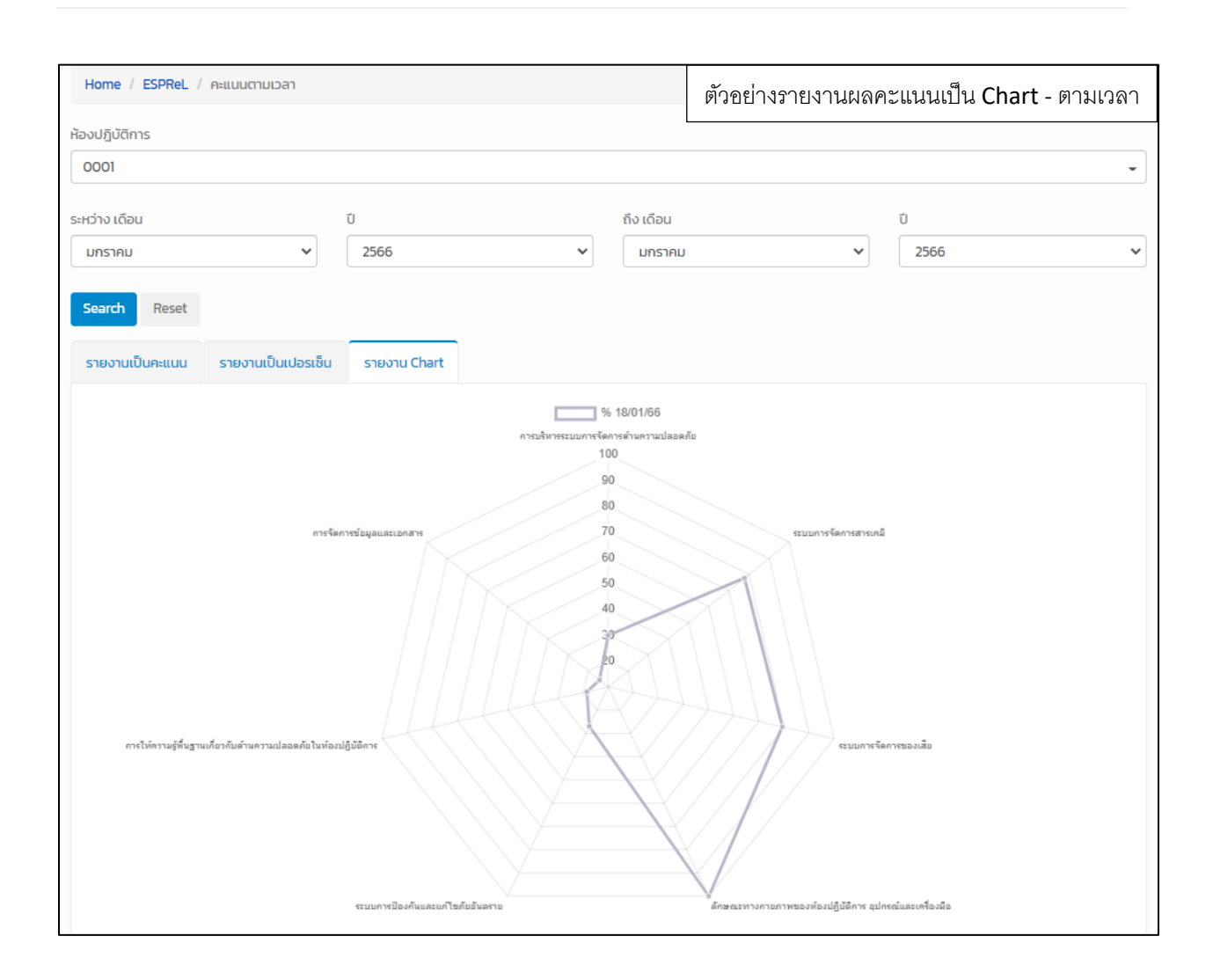

#### การแจ้งเตือน

- 1. คลิกที่ working system
- 2. เลือก เมนู การแจ้งเตือน

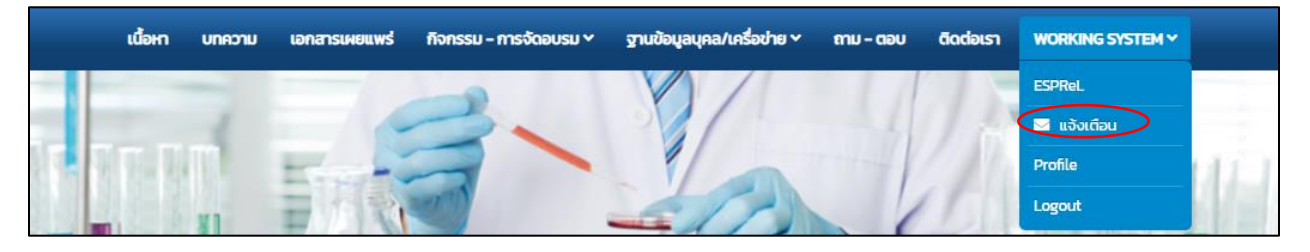

3. จะแสดงข้อความแจ้งเตือนทั้งหมด

| เนื้อหา บ          | unaonu      | เอกสารเผยแพร่ | กิจกรรม - การจัดอบรม ~ | ฐานข้อมูลบุคล/เครื่อข่าย 🗸 | ถาม - ตอบ | ติดต่อเรา | WORKING SYSTEM Y             |
|--------------------|-------------|---------------|------------------------|----------------------------|-----------|-----------|------------------------------|
| Home / Notificatio | n           |               |                        |                            |           |           |                              |
|                    |             |               |                        |                            |           |           | Delete Notification Read All |
|                    | Updated     | late          |                        |                            |           | Subject   |                              |
| 0                  | 21 ມີ.ຍ. 25 | 565 22:03:15  |                        |                            |           | 22222     |                              |
|                    |             |               |                        |                            |           |           |                              |

#### การแก้ไขข้อมูลผู้ใช้งาน

- 1. คลิกที่ working system
- 2. เลือก เมนู Profile

|   | เนื้อหา | บทความ | เอกสารเผยแพร่ | กิจกรรม - การจัดอบรม ~ | ฐานข้อมูลบุคล/เครื่อข่าย 🗸 | ถาม - ตอบ      | ติดต่อเรา | WORKING SYSTEM ~ |       |
|---|---------|--------|---------------|------------------------|----------------------------|----------------|-----------|------------------|-------|
| - | -       | -      |               | -                      |                            | 11             |           | ESPReL           |       |
|   |         |        |               |                        | 0/1                        | - 41           | 1 2       | 🖂 แจ้งเตือน      |       |
|   |         |        | Enter         |                        | 1 Alexandre                | The second for |           | Profile          | ULT I |
|   | 12 6    | *1     | EAR           |                        | -11                        | 1              |           | Logout           |       |

3. แก้ไขข้อมูลผู้ใช้งานตามที่ต้องการแล้วคลิกที่ปุ่ม Update

| Home / การตั้งค่าโพรไฟล์ |                            |                           |
|--------------------------|----------------------------|---------------------------|
|                          | การตั้งค่าโพรไฟล์          |                           |
| ไพรไฟล์                  | คำนำหน้า                   | ×                         |
| บัญชี                    | ชื่อ admin                 |                           |
|                          | นามสกุล admin              | Drag & drop<br>files here |
|                          | เลขบัตรประจำตัว<br>ประชาชน |                           |
|                          |                            |                           |
|                          |                            | Cancel                    |
|                          | อายุ เพศ O ชาย O หญิง      | อาชีพ                     |
|                          |                            |                           |
|                          | โกรศัพท์                   |                           |
|                          | โทรศัพท์มือถือ             |                           |
|                          | Upda                       | ate                       |
|                          |                            |                           |

- 4. คลิกที่ปุ่ม บัญชี หากต้องการแก้ไขชื่อผู้ใช้ รหัสผ่าน หรืออีเมล
- 5. คลิกที่ปุ่ม บันทึก

| Home / การตั้งค่าบัญชี |                  |        |  |  |  |  |  |  |  |  |
|------------------------|------------------|--------|--|--|--|--|--|--|--|--|
|                        | การตั้งค่าบัญชี  |        |  |  |  |  |  |  |  |  |
| โพรไฟล์                | ชื่อผู้ใช้       | admin  |  |  |  |  |  |  |  |  |
| บ้านซี                 | อีเมล            |        |  |  |  |  |  |  |  |  |
|                        | รหัสผ่านใหม่     |        |  |  |  |  |  |  |  |  |
|                        | รหัสผ่านปัจจุบัน | มันทึก |  |  |  |  |  |  |  |  |